# ISTRUZIONI DI ACCESSO ALLA G-SUITE DI GOOGLE PER L'INVIO DELLA POSTA ELETTRONICA CON IL DOMINIO DELLA SCUOLA

"nome.cognome@icroccagorgamaenza.edu.it"

1) Accedere alla home page di Google tramite browser o sull'apposito link <u>www.google.com</u> quindi cliccare in alto a destra su "ACCEDI"

|                                     |   |  | - ø ×                   |
|-------------------------------------|---|--|-------------------------|
|                                     |   |  | ☆ ♥ 0 :                 |
|                                     |   |  | Gmail Immagini 🇰 Accedi |
|                                     |   |  |                         |
| Google                              |   |  |                         |
|                                     | Ŷ |  |                         |
| Cerca con Google Mi sento fortunato |   |  |                         |
|                                     |   |  |                         |
|                                     |   |  |                         |
|                                     |   |  |                         |

2) Inserire l'indirizzo email con il dominio esempio <u>cognome.nome@icroccagorgamaenza.edu.it</u> e come password <u>Vedi circolare o email inoltrata</u>.

| Goog<br>Acce<br>Utilizza il tuo Acc<br>Indrizzo emailo numero di telefon<br>francesconi.mauro@icroco<br>Non ricordi l'indirizzo email? | y <b>le</b><br>odi<br>count Google<br>cagorgamaenza.edu.it | G<br>Ber<br>@nancesconi.mauro<br>Inserisci la password | ivenuto<br>Sicroccaporgamaenza | andu.N<br>Q |  |
|----------------------------------------------------------------------------------------------------|------------------------------------------------------------|--------------------------------------------------------|--------------------------------|-------------|--|
| Non si tratta del tuo computer?<br>per accedere privatamente. Ulte                                                                     | Jtilizza la modalità ospite<br>riori informazioni          | Password dimenticata?                                  |                                | Avanti      |  |
| Crea un account                                                                                                    | Avanti                                                     |                                                        |                                |             |  |
|                                                                                                    |                                                            |                                                        |                                |             |  |

**3)** Siamo finalmente entrati nel nostro account G-Suite dell' Istituto, lo potete verificare in alto a destra.

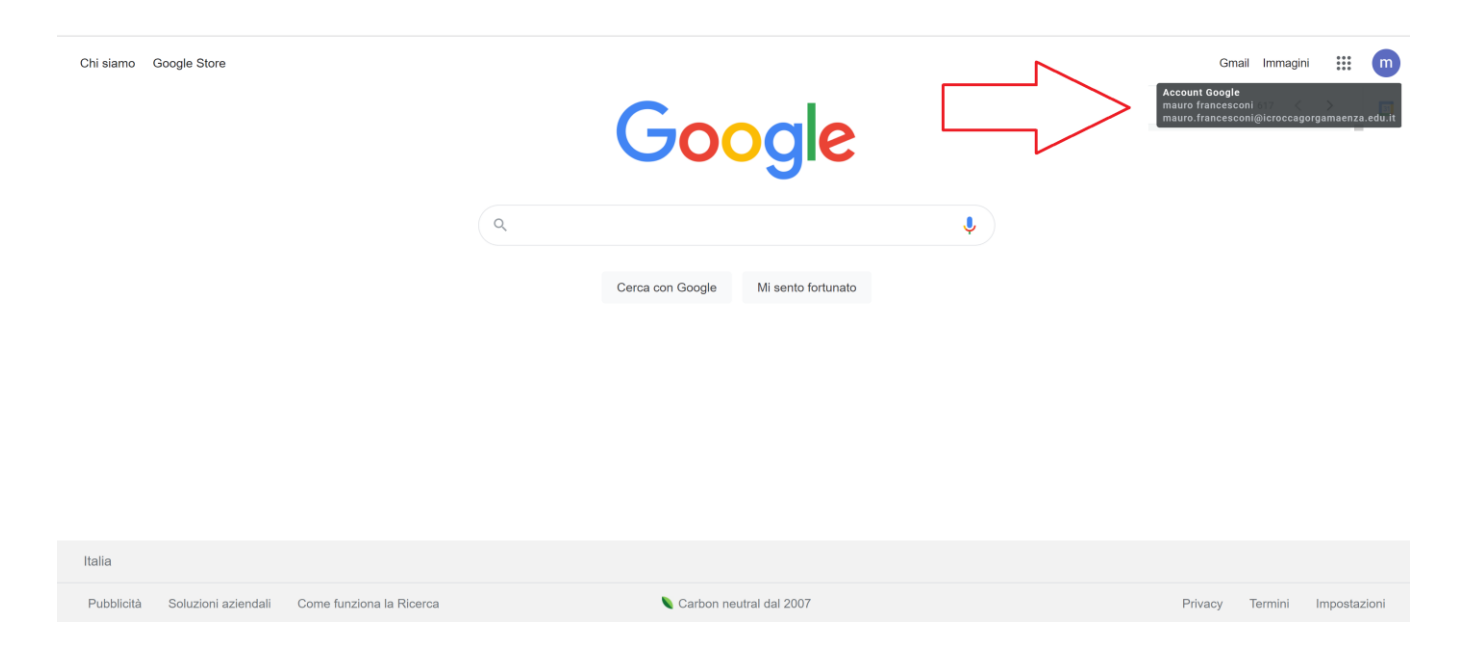

## 4) INVIO POSTA ELETTRONICA Cliccare in alto a destra su Gmail.

Pubblicità Soluzioni aziendali Come funziona la Ricerca

| Chi siamo Google Store |           |                           |   | Gmail Immagini 🇰 🍏 |
|------------------------|-----------|---------------------------|---|--------------------|
|                        | G         | Google                    |   |                    |
|                        | ٩         | 3                         | Ŷ |                    |
|                        | Cerca con | Google Mi sento fortunato |   |                    |
|                        |           |                           |   |                    |
|                        |           |                           |   |                    |
|                        |           |                           |   |                    |
| Italia                 |           |                           |   |                    |

Sarbon neutral dal 2007

Privacy Termini Impostazioni

5) Si aprirà una finestra finestre dove vi troverete sulla sinistra una colonna con il menu per l'invio delle mail; Per inviare una nuova mail cliccare sul tasto "SCRIVI"

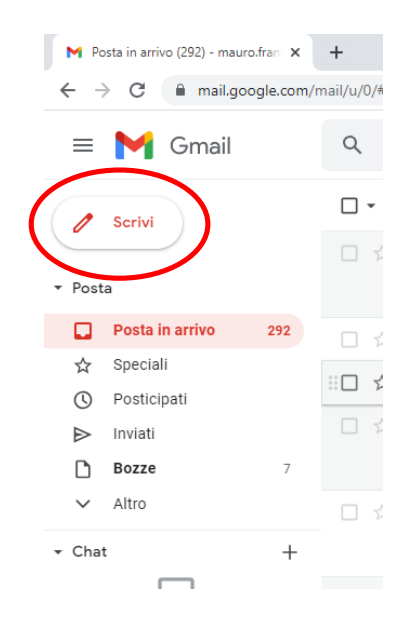

6) Si aprirà una finestra dove vi troverete in alto le voci

- Destinatari ------- inserire l'indirizzo mail della scuola ------ Itic80800b@istruzione.it
- Oggetto ------ inserire Nome Cognome dell'alunno, plesso scolastico di assegnazione, classe di appartenenza e oggetto della mail (ESEMPIO)------ <u>MAURO FRANCESCONI</u> <u>Plesso Secondaria Roccagorga Classe 3° - Esito Tampone Negativo</u>

| M Posta in arrivo (292) - mauro.fran 🗴 🕂                                                                                                    | ~ - 0 ×                     |
|----------------------------------------------------------------------------------------------------|-----------------------------|
| ← → C  ⓐ mail.google.com/mail/u/0/#inbox?compose=new                                                                                                    | * & ¢ :                     |
| = M Gmail Q Cerca in tutte le conversazioni                                                                                                    | • Online • ⑦ ② III Google m |
| Destinatari Oggetto                                                                                                    | < > 🗊<br>20 gen             |
| <ul> <li>Posta</li> <li>Posta in arriv</li> <li>☆ Speciali</li> <li>۞ Posticipati</li> <li>&gt; Inviati</li> <li>Bozze</li> </ul>                                                                                                    | 20 gen<br>19 gen<br>18 gen  |
| Altro     Chat                                                                                                    | +<br>17 gen                 |
| Nessuna convert<br>Avvia una ci                                                                                                    | 17 gen                      |
| Spazi     Sons Serif      T      B I U A      E      E      E      E      E      E      E      E      E      E      E      E      E      E      E      E      E      E      E      E     E     E | 17 gen                      |
| Riunioni     (X 17 01 ILARIA.xls)                                                                                                    | 17 gen                      |

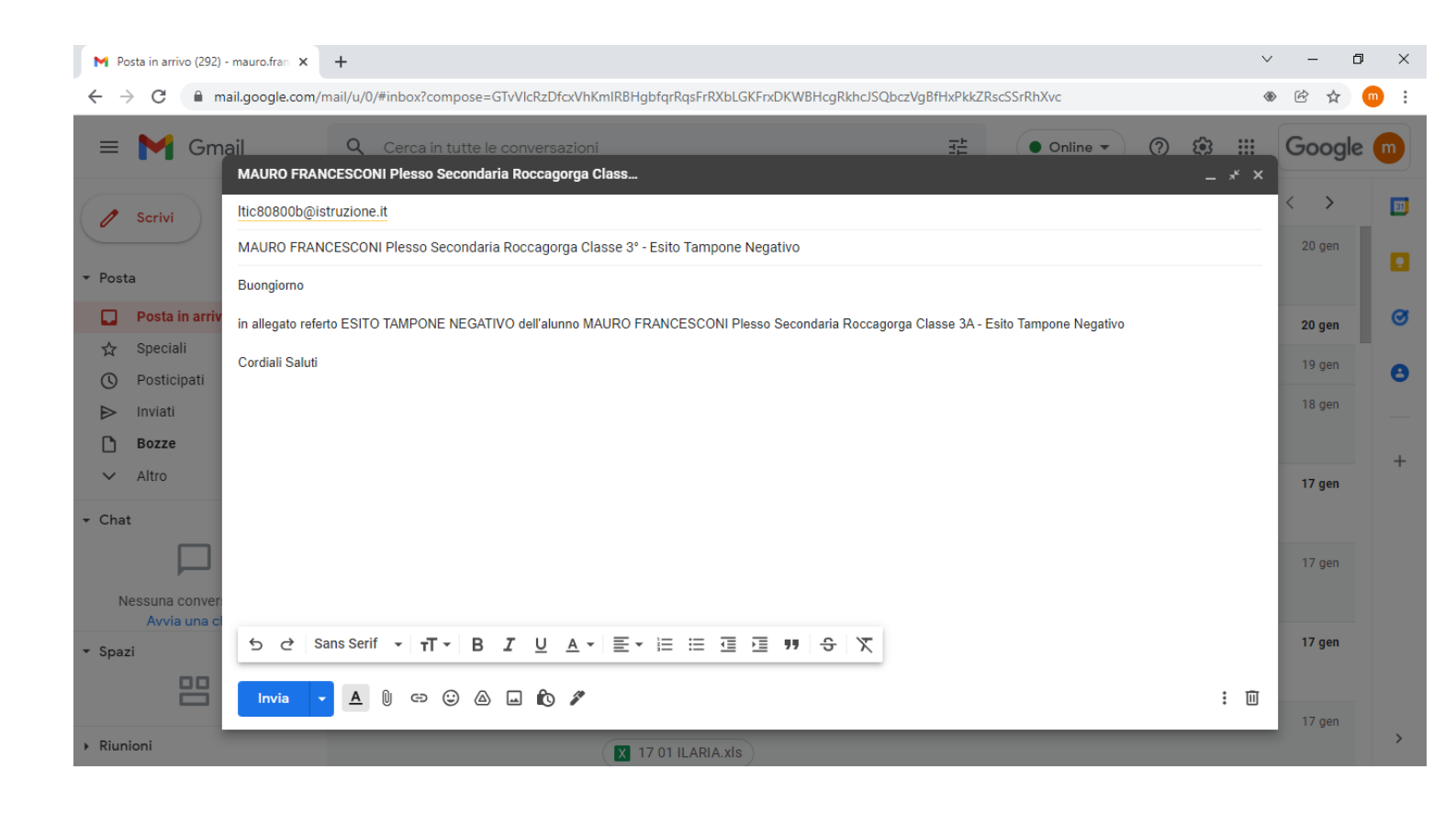

### 7) Una volta inserite le informazioni dovrete allegare l'eventuale documento/referto da inviare

#### Cliccare sulla spilletta in basso per allegare il documento da inviare

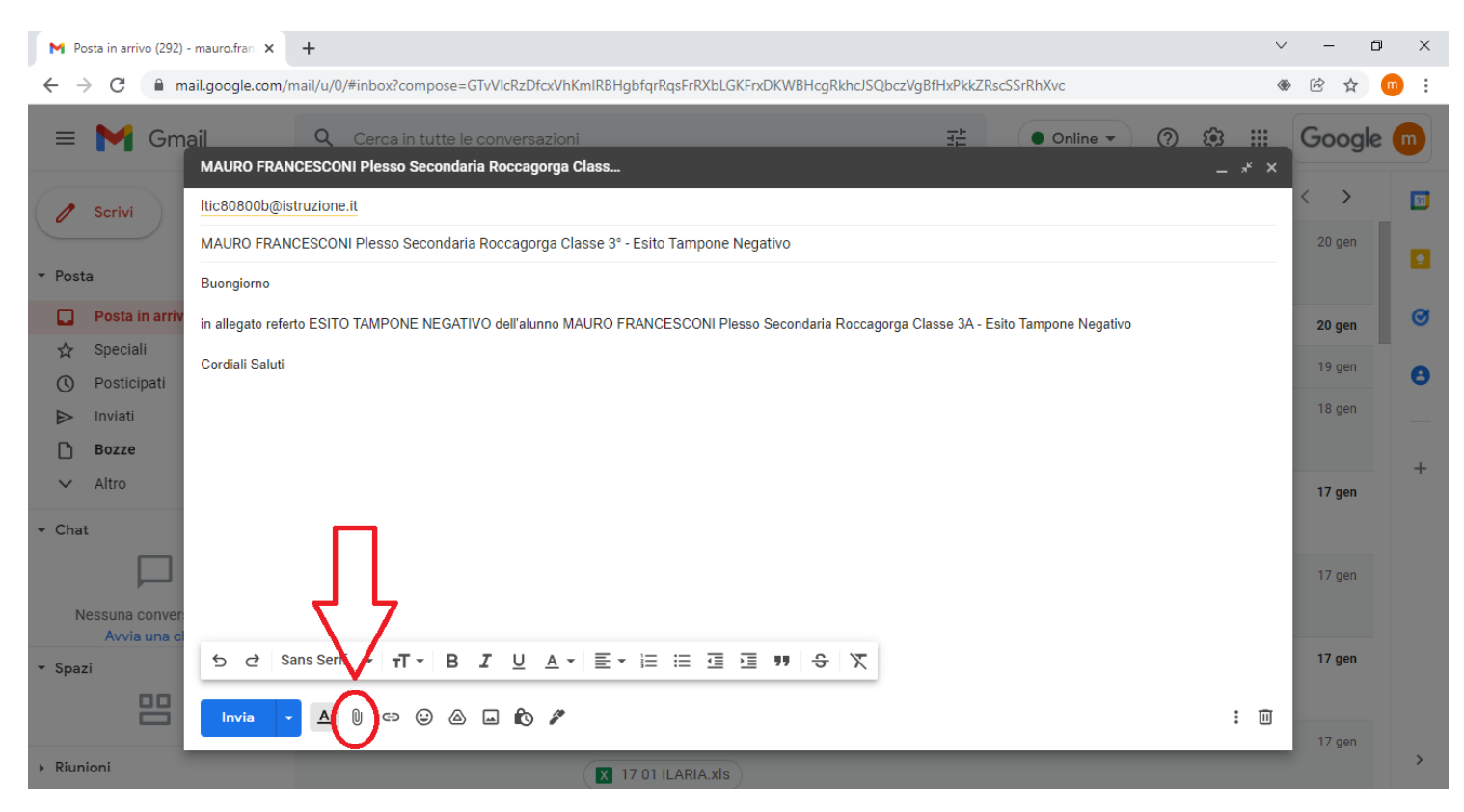

#### Una volta allegato comparirà il documento allegato in basso a sinistra

| M Posta in arrivo (292) - mauro.fran 🗙 🕇                                                                                                    | $\sim$ | - 0               | ×          |
|----------------------------------------------------------------------------------------------------|--------|-------------------|------------|
| ← → C 🔒 mail.google.com/mail/u/0/#inbox?compose=GTvVIcRzDfcxVhKmlRBHgbfqrRqsFrRXbLGKFrxDKWBHcgRkhcJSQbczVgBfHxPkkZRscSSrRhXvc                           | ۲      | ₿ ✿               | <b>D</b> : |
| Image: Secondaria Roccagorga Class     Image: Secondaria Roccagorga Class                                                                               |        | Google            | 0          |
| Scrivi Itic80800b@istruzione.it                                                                                                    |        | < >               | <b>B1</b>  |
| MAURO FRANCESCONI Plesso Secondaria Roccagorga Classe 3º - Esito Tampone Negativo                                                                       |        | 20 gen            |            |
| ▼ Posta Buonglorno                                                                                                    |        |                   |            |
| Posta in arriv in allegato referto ESITO TAMPONE NEGATIVO dell'alunno MAURO FRANCESCONI Plesso Secondaria Roccagorga Classe 3A - Esito Tampone Negativo |        | 20 gen            | Ø          |
| Speciali Cordiali Saluti                                                                                                    |        | 19 gen            | Α          |
| O Posticipati                                                                                                    |        | 18 gen            | Ŭ          |
| D Bozze                                                                                                    |        |                   |            |
| V Altro                                                                                                    |        | 17 gen            | +          |
| ✓ Chat                                                                                                    |        |                   |            |
|                                                                                                    |        | 17 gen            |            |
| Nessuna conver Esito Tampone.docx (12K) × Avvia una c                                                                                                   |        |                   |            |
| ▼ Spazi ち C Same Genif ▼ TT▼ B I U A▼ 巨▼ II II 亘 亘 羽 令 次                                                                                                |        | 17 gen            |            |
|                                                                                                    | Ū      | 17 gen            |            |
| Riunioni         I 17 01 ILARIA.xis                                                                                                    |        | lunedì 24 gennaio | o 2022     |

| 8) Per inviare la mail cliccare sul pulsante INVIA in basso a destra                                                                                    |                   |             |
|----------------------------------------------------------------------------------------------------|-------------------|-------------|
| M Posta in arrivo (292) - mauro.fran 🗴 🕂                                                                                                    | ~ - d             | J ×         |
| ← → C 🔒 mail.google.com/mail/u/0/#inbox?compose=GTvVlcRzDfcxVhKmlRBHgbfqrRqsFrRXbLGKFrxDKWBHcgRkhcJSQbczVgBfHxPkkZRscSSrRhXvc                           |                   | <b>••</b> : |
| E Mauro Francesconi Plesso Secondaria Roccagorga Class                                                                                                  | iii Google        | •           |
| / Scrivi Itic80800b@istruzione.it                                                                                                    | $\langle \rangle$ | BI          |
| MAURO FRANCESCONI Plesso Secondaria Roccagorga Classe 3° - Esito Tampone Negativo                                                                       | 20 gen            |             |
| ▼ Posta Buongiorno                                                                                                    |                   |             |
| Posta in arriv in allegato referto ESITO TAMPONE NEGATIVO dell'alunno MAURO FRANCESCONI Plesso Secondaria Roccagorga Classe 3A - Esito Tampone Negativo | 20 gen            | Ø           |
| ☆ Speciali<br>Cordiali Saluti                                                                                                    | 19 gen            |             |
| O Posticipati                                                                                                    | 18 gen            |             |
|                                                                                                    | to gen            |             |
| L Bozze                                                                                                    |                   | +           |
| <ul> <li>✓ Auto</li> <li>✓ Chat</li> </ul>                                                                                                    | 17 gen            |             |
|                                                                                                    | 17 gen            |             |
| Nessuna conver Esito Tampone.docx (12K) ×                                                                                                    |                   |             |
| Avvia una c<br>• Spazi • Sans Serif • T • B I U A • E • E = E E I I → S X                                                                               | 17 gen            |             |
|                                                                                                    | : 🔟 17 gen        |             |
| Riunioni     (X 17 01 ILARIA.xls)                                                                                                    |                   | >           |